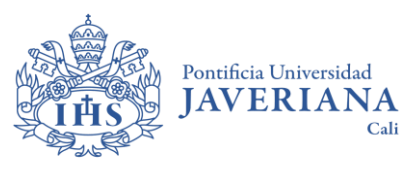

## UpToDate desde tu dispositivo móvil

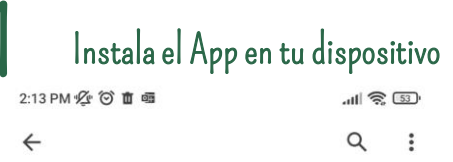

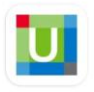

±

Install

Wolters Kluwer Health | UpToDate

UpToDate

4.4 \* 9K reviews ()

18 M

| В |  | Everyone | 10 |
|---|--|----------|----|
|   |  |          |    |

5

 $\rightarrow$ 

Cali

| • • • • •                      | An Villion                                       | A TIM                                                                                     | di t                                                                                                    |
|--------------------------------|--------------------------------------------------|-------------------------------------------------------------------------------------------|----------------------------------------------------------------------------------------------------|
| UpToDate"                      | (MC Condits 616.4<br>(Report 206 weight (closed) | As service of column recognitions                                                         | An exercise of actions many                                                                                                    |
| law Yorke                      | UpToDate'                                        | Topic Galler<br>Topical A Sectorementation<br>Without The<br>Company of Althout Multiplet | Aufler (monologient) and<br>Socker billing, monoto in<br>Mi<br>Dest Director (monoming<br>Landinia film honory)<br>Alternation and addition of on<br>a control and additional film<br>Understand and addition |
| Marine para Participana Argana | Academic                                         | TELEVISE OF ADDRESS                                                                       | INTRODUCTION                                                                                                    |
| "TITLE TILLE"                  | Unders Second                                    | Mostropic Antoine activity and                                                            | The evenies typic pre-<br>components and picks                                                                                                    |
| Bill Colors Baser              | Printery & Buchmarks                             | Annual of Appanet     Annual of Appanet                                                   | and adults. The other of<br>consultant with "The last                                                                                                    |

## About this app

UpToDate is the leading decision support resource for clinicians.

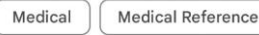

| Contenido Z                                                     |
|-----------------------------------------------------------------|
| Autentícante (OpenAthens)                                       |
| 2:15 PM 🖉 🌀 🗴 🗰 💦 🔊                                             |
| UpToDate®                                                       |
| User Name                                                       |
| Password                                                        |
| LOG IN                                                          |
| Forgot username or password                                     |
| Log in using your institution OpenAthens Microsoft More Options |
|                                                                 |

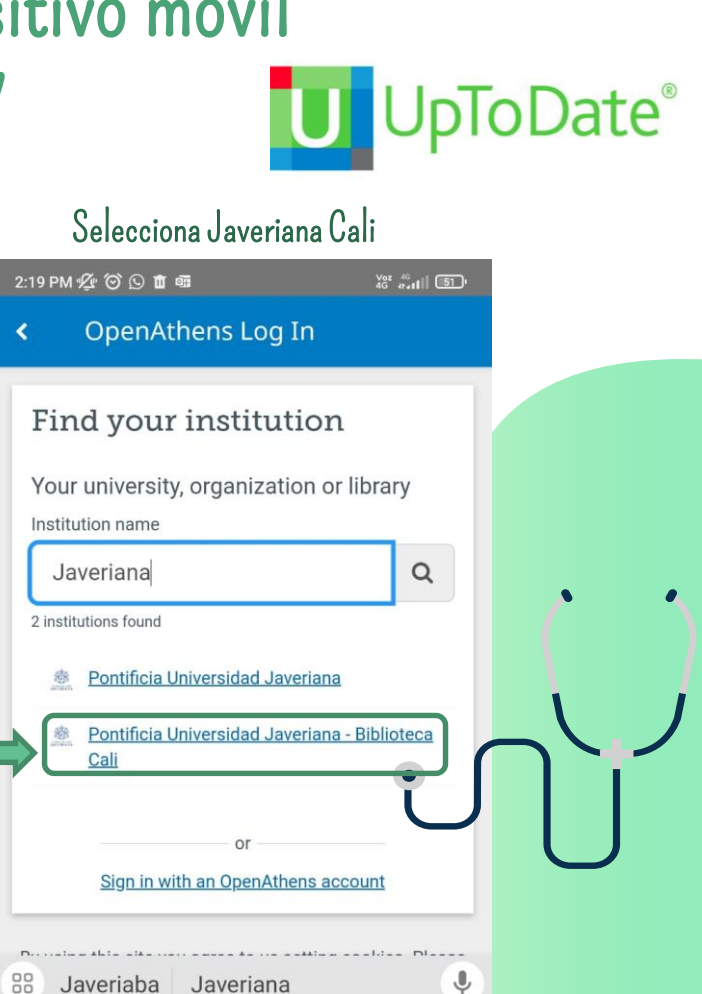

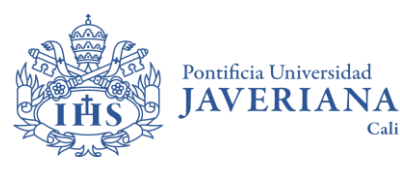

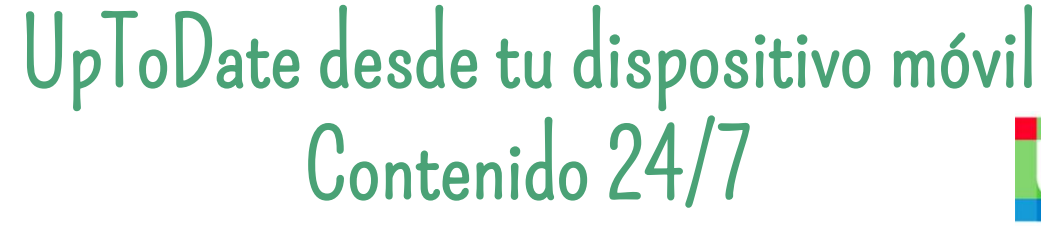

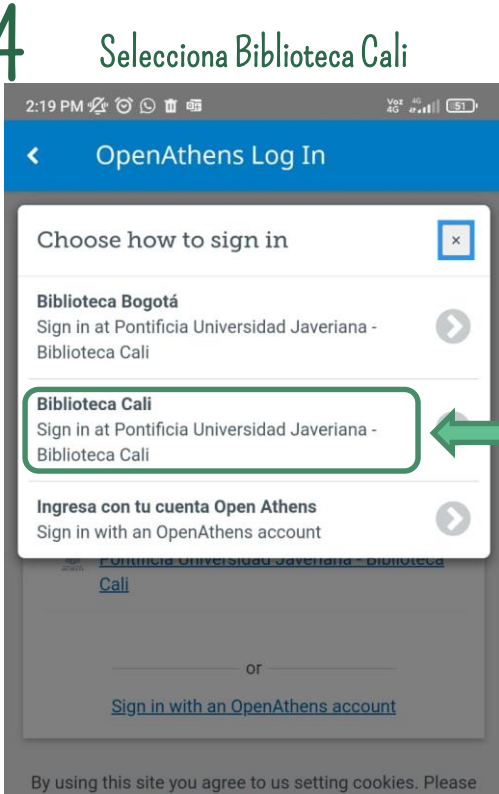

see our privacy and cookie information.

162

Cali

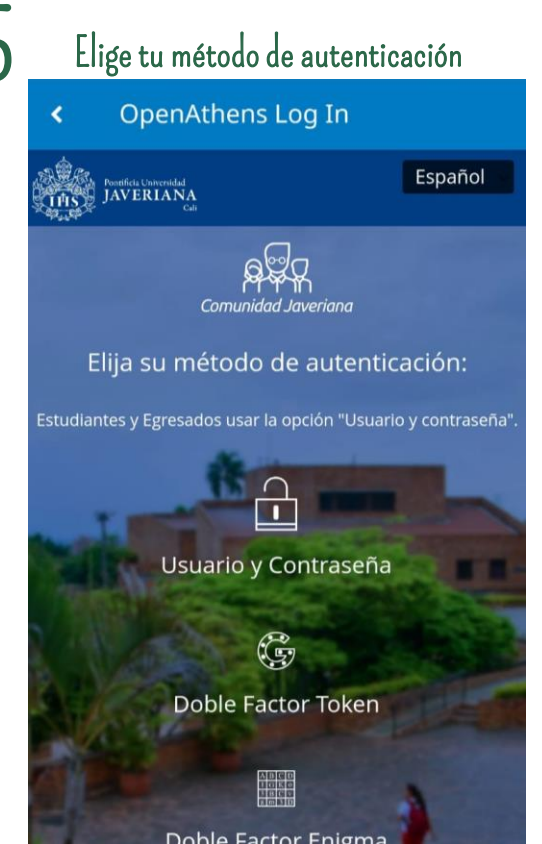

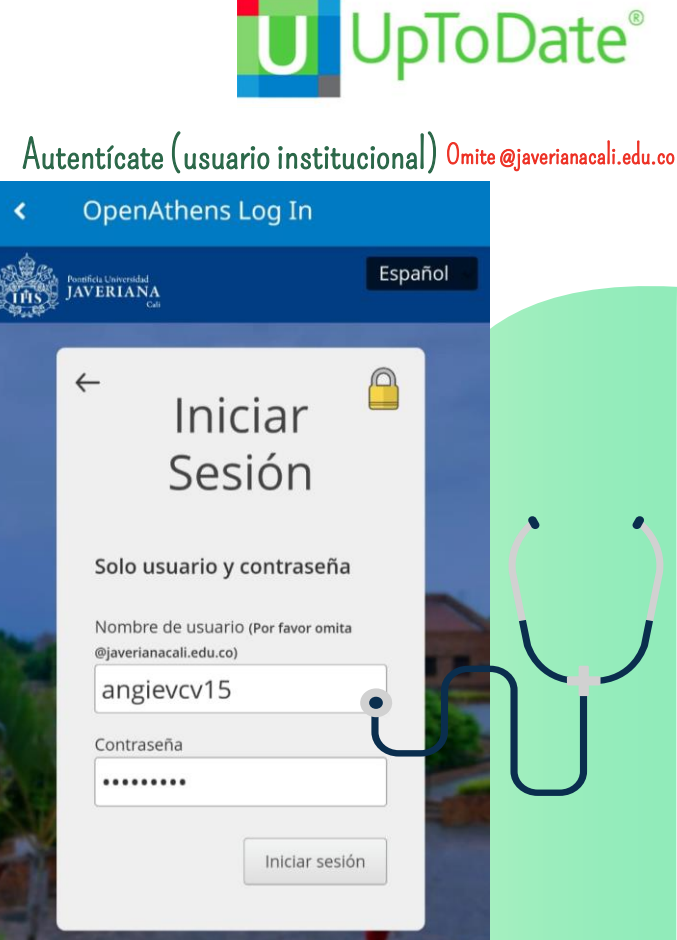

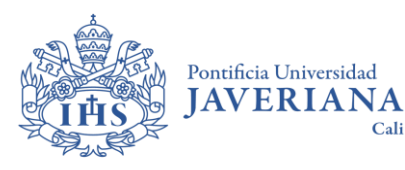

## UpToDate desde tu dispositivo móvil Contenido 24/7 pToDate U

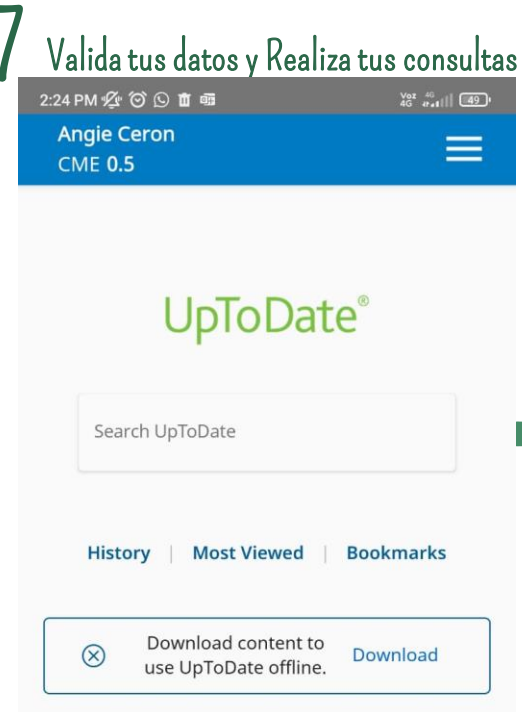

Cali

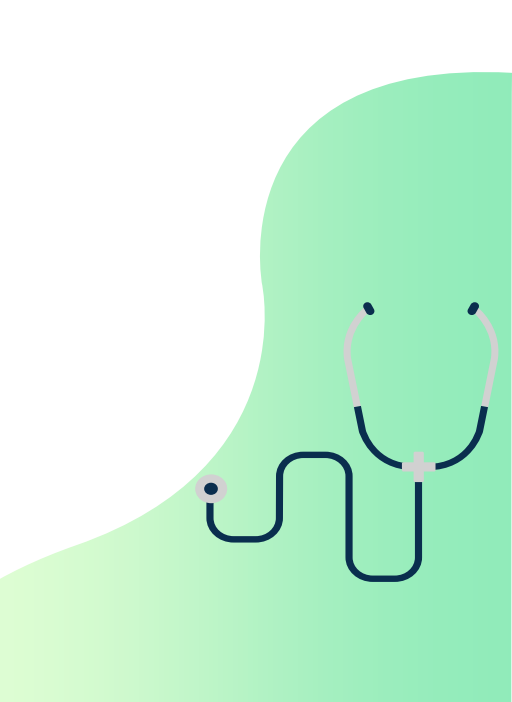